## LA RUCHE

## Comment se connecter à ma session La Ruche ?

Pour me connecter à La Ruche et accéder au logiciel AGATE, je suis les étapes suivantes :

1. Je double clic sur le raccourci "RDSPortal" installé sur mon bureau

Cet écran apparaît :

| 🕸 ASREC CENTRE                                                                                                    | - 🗆 X                                                    |
|----------------------------------------------------------------------------------------------------|----------------------------------------------------------|
| Connexion à l'environnement o                                                                                                    | de travail à distance d'AGATE - LA RUCHE                 |
| Ê                                                                                                    | Identifiant VPN CONNEXION VPN Utilisateur OUVRIR SESSION |
| Connexion à l'environnement de travail à distance d'AGATE - LA RUCHE Connexion à l'environnement de travail à distance d'AGATE - LA RUCHE Utilisateur Utilisateur | modifier mot de passe Ruche<br>paramètres RDSPortal      |
| <ul> <li>Configuration VPN</li> <li>Ouverture de la connexion VPN</li> <li>serveur coordinateur détecté</li> </ul>                                                                                                    | AGATE (RUCHE) ;<br>Traitements distants                  |
|                                                                                                    | CO Télémaintenance O QUITTER                             |

2. Comme je me connecte sur un bureau à distance, je clique dans un premier temps sur "Connexion VPN". J'attends quelques secondes que la connexion s'établisse, tous les indicateurs en bas à gauche passent au vert.

3. Je peux désormais cliquer sur "Ouvrir session". Si je possède plusieurs dossiers (soit plusieurs sessions utilisateurs), je sélectionne le bon identifiant au préalable.

4. Une fenêtre d'identification s'ouvre :

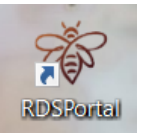

## LA RUCHE

| Sécurité Windows                                   |                            |  |  |  |
|----------------------------------------------------|----------------------------|--|--|--|
| Entrer vos informations                            | d'identification           |  |  |  |
| Ces informations d'identification connecter à 192. | seront utilisées pour vous |  |  |  |
| ASRECONLINE                                        |                            |  |  |  |
| Mot de passe                                       |                            |  |  |  |
| Mémoriser mes informations                         |                            |  |  |  |
| Autres choix                                       |                            |  |  |  |
| ОК                                                 | Annuler                    |  |  |  |
|                                                    |                            |  |  |  |

Je renseigne mon mot de passe et clique sur "OK"

| Nor 😽               | nexion Bureau à distance                                                                                                    | × |
|---------------------|----------------------------------------------------------------------------------------------------|---|
|                     | Impossible de vérifier l'identité de l'ordinateur distant.<br>Voulez-vous vraiment vous connecter ?                                                |   |
| Imposs<br>certifica | ible d'authentifier l'ordinateur distant en raison de problèmes liés à son<br>t de sécurité. La poursuite de l'opération peut présenter un risque. |   |
| Nom                 | du certificat                                                                                                    |   |
| <b>F</b>            | Nom figurant dans le certificat de l'ordinateur distant :<br>ASRO-BROKER                                                                           |   |
| Erreu               | s de certificat                                                                                                    |   |
| Les d<br>l'ord      | erreurs suivantes se sont produites lors de la validation du certificat de<br>nateur distant :                                                     |   |
| <b></b>             | Ce certificat de sécurité n'émane pas d'une autorité de certification<br>digne de confiance.                                                       |   |
| Voulez              | vous vous connecter malgré ces erreurs de certificat ?                                                                                             |   |
| N <u>e</u> p        | pas me redemander pour les connexions à cet ordinateur                                                                                             |   |
| Affi                | c <u>h</u> er le certificat <u>O</u> ui <u>N</u> on                                                                                                |   |

Le message suivant apparaît Je clique sur "Oui"

Ma session La Ruche s'ouvre.

## LA RUCHE

Référence ID de l'article : #1105 Auteur : Elise Hanicot Dernière mise à jour : 2021-06-10 14:03

> Page 3 / 3 (c) 2024 AGATE FAQ <donotreply@asrec-cvl.org> | 19-05-2024 16:31 URL: https://faq.asrec-cvl.org/index.php?action=faq&cat=11&id=106&artlang=fr